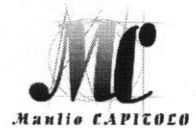

#### ISTITUTO TECNICO STATALE ECONOMICO E TECNOLOGICO "Manlio CAPITOLO"

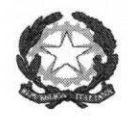

Via Santi Quaranta snc – 75028 Tursi (MT) - tel. 0835/533378 - fax: 0835/532714 email: mttd020001@istruzione.it - pec: mttd020001@pec.istruzione.it sito web: <u>http://www.itcgtursi.edu.it</u> Codice Fiscale: 91000190776 - Codice Meccanografico: MTTD020001

ITSET "M. CAPITOLO" - TURSI-Prot. 0006081 del 25/05/2022 I (Uscita) A tutti i docenti Sito web Atti

#### Oggetto: adempimenti di fine anno scolastico 2021/22

In riferimento a quanto già condiviso nel Collegio dei Docenti, nella seduta del 17 maggio c.a., si comunica che tra gli adempimenti previsti per la conclusione dell'anno scolastico è richiesto quanto di seguito specificato:

- ✓ Elaborazione Relazione finale-Progettazione di classe (copia cartacea solo per le classi quinte, da consegnare in sede di scrutinio);
- Elaborazione Relazione finale-Progettazione disciplinare (copia cartacea solo per le classi quinte, da consegnare in sede di scrutinio);
- ✓ Programmi (escluse le classi quinte);
- Relazione finale –Attuazione PEI (a carico del docente di sostegno, da consegnare in copia cartacea in sede di scrutinio)

Si riportano, di seguito, le guide per il caricamento al sistema Argo dei documenti sopraindicati.

I format delle relazioni sono, invece, scaricabili dal sito web della scuola, alla sezione "Modellimodelli per la didattica"

Si confida nella collaborazione di tutti e si augura buon lavoro.

IL DIRIGENTE SCOLASTICO Prof.ssa Rosa Schettini Firma autografa sostituita a mezzo stampa ai sensi dell'art.3, comma 2 del decreto legislativo n. 39/1993

# Modalità di inserimento nel registro elettronico ARGO dei PROGRAMMI SVOLTI

a. s. 2021/2022

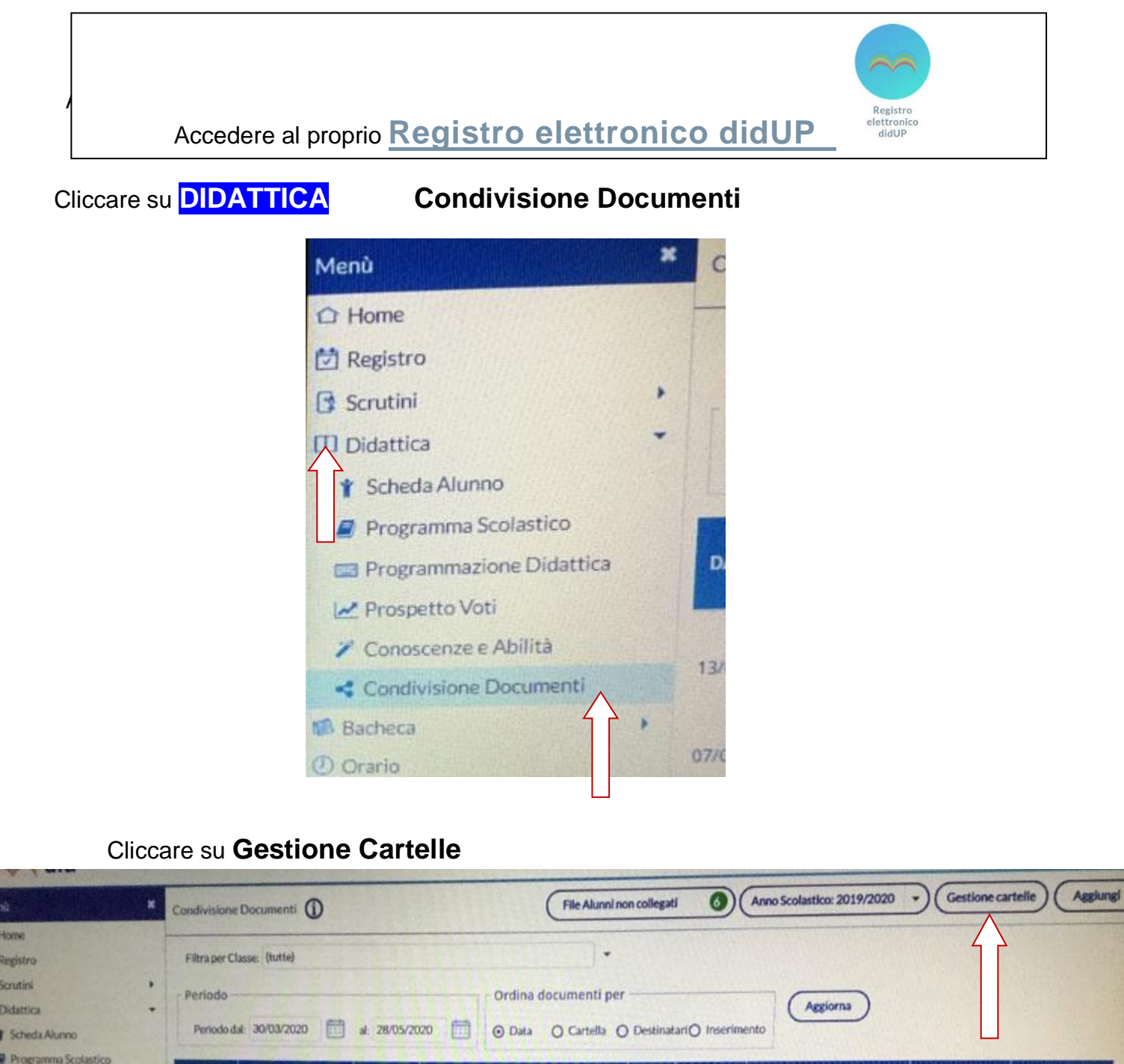

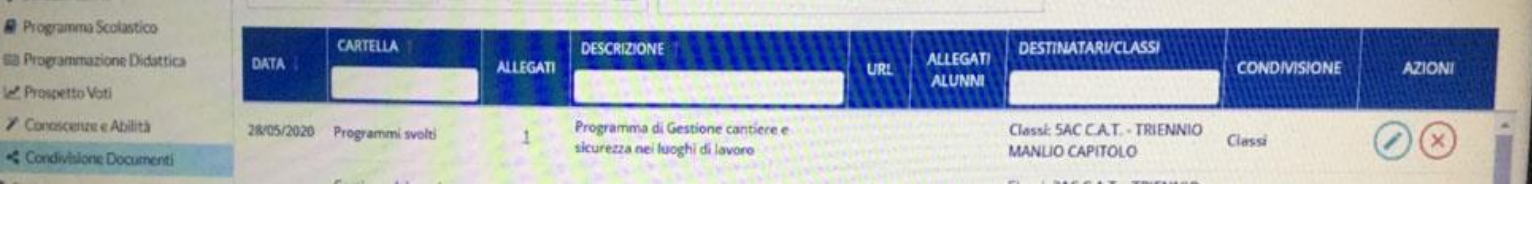

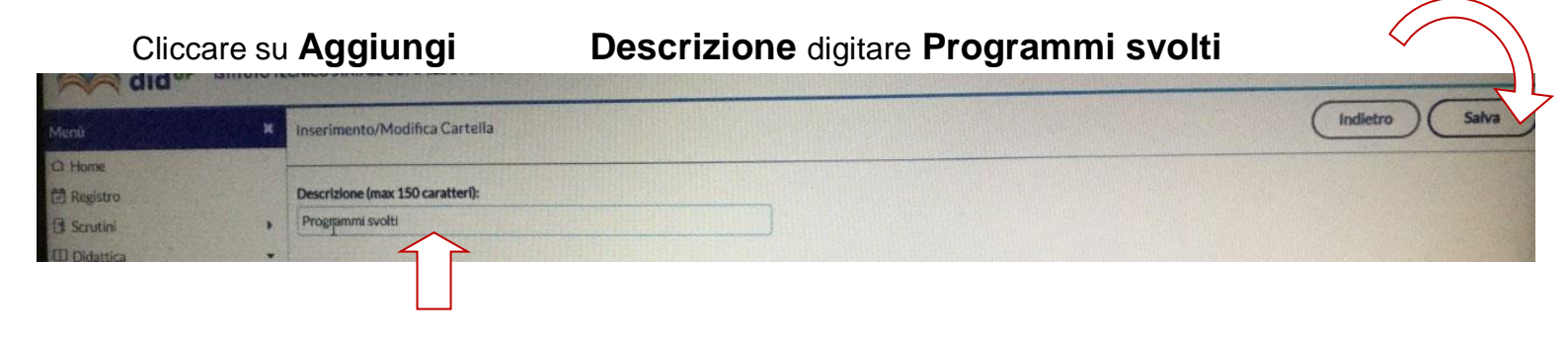

## Cliccare su Indietro Aggiungi

Cartella: dal menù a tendina scegliere Programmi svolti

**Descrizione**: Programma svolto di..... (indicare la disciplina)

Cliccare su **Sfoglia** per caricare il file

Condividi con: dal menù a tendina scegliere

ALUNNI (Condividi con gli alunni delle classi selezionate e/o alunni singoli)

# Classi a cui destinare il messaggio: cliccare su Scegli

spuntare la classe Conferma

### Cliccare Salva

No. Para and

| stione nuovo documento                                                                            | Indietro Salva   |
|---------------------------------------------------------------------------------------------------|------------------|
| Dettaglio Allegati Aggiuntivi                                                                     |                  |
| Data:<br>23/05/2021                                                                               |                  |
| Cartella:<br>Programmi svolti<br>Descrizione (max 500 caratteri):<br>Programma svolto di          |                  |
| File:                                                                                             |                  |
| Candividi con                                                                                     | 1924             |
| Condividi con                                                                                     |                  |
| ALUNNI (Condividi con gli alunni delle classi selezionate e/o alunni singoli)                     |                  |
| (la prima opzione è quella che hai usato finora per condividere il documento solo con gli alunni) | A                |
| - Classi a cui destinare il messaggio                                                             |                  |
|                                                                                                   | Scegli<br>Elimit |
|                                                                                                   |                  |

### Modalità di inserimento sul registro elettronico ARGO della RELAZIONE DISCIPLINARE E DI CLASSE a. s. 2021/2022

Regist

Salva

Accedere al proprio **Registro elettronico didUP** 

# Cliccare su DIDATTICA Programmazione Didattica In alto a dx su Aggiungi

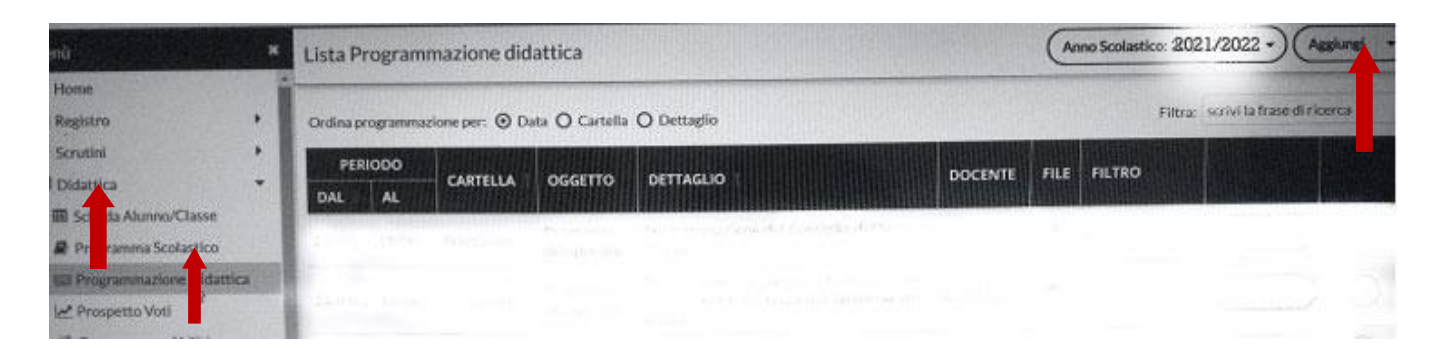

### Cliccare su Dettaglio

**Oggetto:** Relazione finale disciplinare

Descrizione: Relazione finale disciplinare di..... (indicare la disciplina)

Per i coordinatori: Relazione finale del consiglio di classe

Programmazione dal 13/9/2021 all' 08/06/2022

In cartella (menù a tendina) scegliere: Relazioni finali

| Cliccare su Sfoglia per caricare il file                                        | cliccare su          |  |  |
|---------------------------------------------------------------------------------|----------------------|--|--|
|                                                                                 | Indietro             |  |  |
| Dettaglio Destinatari                                                           |                      |  |  |
| Oggetto:                                                                        |                      |  |  |
| Relazione finale disciplinare                                                   |                      |  |  |
| Descrizione (max 4000 caratteri):                                               |                      |  |  |
|                                                                                 |                      |  |  |
| Data Pubblicazione: 23/05/2021                                                  |                      |  |  |
| Programmazione dal: 24/09/2020 al: 11/06/2021                                   |                      |  |  |
| Cartella:<br>Relazioni finali                                                   |                      |  |  |
| Filer                                                                           |                      |  |  |
|                                                                                 | (Stoglia)            |  |  |
|                                                                                 |                      |  |  |
| adobe Photoshop 🧊 Nuovo Argo didUP 🧐 📕 Ci\Users\Administr 懂 inserimento relazio | - 18-17<br>V/05/2021 |  |  |

### Cliccare su Destinatari

Scegli Spuntare la classe

Conferma

Filtro Classi : spuntare su **Classi singole** Filtro Materie: spuntare su **Qualsiasi** 

|                                                                                                    |                    |                                                                                                    |                              |                 |                                    | 0                                                                                                    |                    |
|----------------------------------------------------------------------------------------------------|--------------------|----------------------------------------------------------------------------------------------------|------------------------------|-----------------|------------------------------------|----------------------------------------------------------------------------------------------------|--------------------|
|                                                                                                    | stico              |                                                                                                    |                              |                 |                                    |                                                                                                    | Indietro Salva     |
|                                                                                                    | ittica             | Dettaglio                                                                                                    | Destinatari                  |                 |                                    |                                                                                                    |                    |
|                                                                                                    | Voti               | - Filtro Classi                                                                                                    |                              |                 |                                    |                                                                                                    |                    |
|                                                                                                    |                    |                                                                                                    |                              |                 |                                    |                                                                                                    |                    |
|                                                                                                    | ze e Abilità       | <ul> <li>Solo Classi</li> <li>Classi singole</li> </ul>                                                                                                    | O Prime O Londe D Telze O Ge | arte 🖸 Quinte   |                                    |                                                                                                    |                    |
|                                                                                                    | 1                  | Eiltro Materie                                                                                                    |                              |                 |                                    |                                                                                                    |                    |
|                                                                                                    |                    | The Chinese is                                                                                                    |                              |                 |                                    |                                                                                                    |                    |
|                                                                                                    |                    | <ul> <li>Qualsiasi</li> </ul>                                                                                                    |                              |                 |                                    |                                                                                                    | Screen )           |
|                                                                                                    |                    | O Materie singole                                                                                                    |                              |                 |                                    |                                                                                                    | Elimina            |
|                                                                                                    |                    |                                                                                                    |                              |                 |                                    |                                                                                                    |                    |
|                                                                                                    |                    |                                                                                                    |                              |                 |                                    |                                                                                                    |                    |
|                                                                                                    |                    |                                                                                                    |                              |                 |                                    |                                                                                                    |                    |
| Der esequire La ricerca                                                                                                    |                    |                                                                                                    |                              |                 |                                    | Contraction of the local division of the local division of the loc | See did TA 17:06 ₽ |
| A CLASSE                                                                                                    | The second second  | 0                                                                                                    | , Hi 🥹 📷 🗐 🔘                 |                 | 6                                  |                                                                                                    | 25/10/2019         |
| a Classe                                                                                                    | per eseguire a     | ancerca                                                                                                    |                              |                 |                                    |                                                                                                    |                    |
| A Classe                                                                                                    |                    |                                                                                                    |                              |                 |                                    |                                                                                                    |                    |
| ACCASSE<br>UNASCOLASTICA<br>UNASCOLASTICA<br>DISTUTUTO TECNICO STATALE ECONOMICO E TECNOLOGICO "M. CAPITOLO"<br>DI SACS - TMANLIO CAPITOLO"<br>DI SACS - TMANLIO CAPITOLO -<br>DI SACS - TMANLIO CAPITOLO -<br>DI SACS - TMANLIO CAPI |                    |                                                                                                    |                              |                 |                                    |                                                                                                    | )                  |
| a Classe                                                                                                    |                    |                                                                                                    |                              |                 |                                    |                                                                                                    |                    |
| A LESSE                                                                                                    | to Classe          |                                                                                                    | Indietro                     | Conferma        |                                    |                                                                                                    | Indietro           |
| NURA SCOLASTICA  Intervention  Intervention                                                                                                    | ta Classe          |                                                                                                    |                              |                 |                                    |                                                                                                    |                    |
| SITUUTO TECNICO STATALE ECONOMICO E TECNOLOGICO "M. CAPITOLO"   BAGS - MANLIO CAPITOLO"   AGS - MANLIO CAPITOLO"   SAGS - MANLIO CAPITOLO"   DAFMS - MANLIO CAPITOLO"   DAFMS - MANLIO CAPITOLO"                                                                                                    |                    | Contraction of the local division of the local division of the loc |                              |                 | Dettaglio                          | Destinatari                                                                                                    |                    |
| Weil Filtro Classi   Acs MANLIO CAPITOLO*   Acs MANLIO CAPITOLO*   Darks MANLIO CAPITOLO*   Darks MANLIO CAPITOLO*                                                                                                    |                    | TATALE ECONOMICO E TECNOLOGICO "M. CARU                                                                                                    | Inter-                       |                 |                                    |                                                                                                    |                    |
| AGS - MANLIO CAPITOLO*     SAGS - MANLIO CAPITOLO*     IAFM - NON USARE     IAFMS - MANLIO CAPITOLO*     IAFMS - MANLIO CAPITOLO*     IAFS - MANLIO CAPITOLO*     IAFS - MANLIO CAPITOLO*     IAFS - MANLIO CAP                                                                                                    | D Bacs - "MANLIO   | CAPITOLO"                                                                                                    | 1010                         | Voti            | Filtro Classi                      |                                                                                                    |                    |
| SAGS - MANLIO CAPITOLO*  I 1AFM - NON USARE  J 3AFMS - MANLIO CAPITOLO*  I 1AFM - NON USARE  I 1AFMS - MANLIO CAPITOLO*  I 1AFMS - MANLIO CAPITOLO*  I 1AFMS - MANLIO CAP                                                                                                    | AACS - "MANLIO     | CAPITOLO"                                                                                                    |                              | ze e Abilità    | O Solo Classi                      |                                                                                                    | ante               |
| I TAPM - NON USARE I DAPMS - MANLIO CAPITOLO* I DAPMS - MANLIO CAPITOLO* I DAPMS - MANLIO CAPITOLO* I DAPMS - MANLIO CAPITOLO* I TAT - NON USARE I TAT - NON USARE I TAT - NO                                                                                                    | 5ACS - "MANLIO     | CAPITOLO"                                                                                                    |                              |                 | <ul> <li>Classi singole</li> </ul> |                                                                                                    | <u> </u>           |
|                                                                                                    | 1AFM - NON USA     | ARE                                                                                                    |                              |                 |                                    |                                                                                                    | Elin               |
|                                                                                                    | B BAFMS - "MANU    | IO CAPITOLO"                                                                                                    |                              |                 | Filme Materia                      |                                                                                                    |                    |
|                                                                                                    | AAFMS - "MANU      | IO CAPITOLO"                                                                                                    |                              |                 | Filtro Materie                     |                                                                                                    |                    |
|                                                                                                    | SAFMS - "MANL      | IO CAPITOLO"                                                                                                    |                              |                 | Qualsiasi     Materie sinenie      |                                                                                                    |                    |
|                                                                                                    | 1CAT - NON US      | ARE                                                                                                    |                              |                 | U materie singue                   |                                                                                                    |                    |
|                                                                                                    |                    | ARE                                                                                                    |                              |                 |                                    |                                                                                                    |                    |
|                                                                                                    | 1TUR - NON US      | SARE                                                                                                    |                              | and the second  |                                    |                                                                                                    |                    |
|                                                                                                    |                    | E                                                                                                    |                              |                 |                                    |                                                                                                    | A fee do 10 1700   |
| Part Checking in Liver a                                                                                                    | - D B A.F.M BIENNI | 10                                                                                                    |                              | per eseguire la | ricerca                            | H 🗧 🔳 🖲 💭 🌣                                                                                                    |                    |

Premere infine su

salva per rende o

per rende disponibile il file agli utenti destinatari